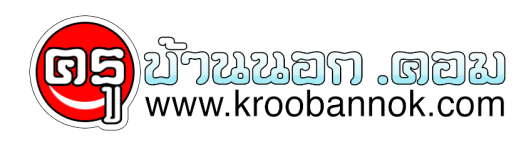

## ตรวจดู windows ตวเองหน่อยดีมั้ย

นำเสนอเมื่อ : 16 พ.ย. 2552

้สำหรับคนที่อยากเปลี่ยนจากวินโด เถื่อน ให้เป็นวินโดแท้ 1. พิมพ์ regedit ในช่อง run แล้วเข้าไปที่ HKey\_Local\_Machine\Software\Microsoft\WindowsNT\Current Version\WPAEvents, ทางดานขวา ้ดับเบิ้ลคูลิ๊กที่ obetimer แล้วลบตัวเลขที่อยู่ในนั้นให้หมด (จะเหลือเลข 0 อยู่สี่ตัว ลบไม่ได้)อันนี้เป็นการล้างค่าที่ไมโครซอฟท์ใช้ตรวจสอบวินโดวส์ขอเราครับ เสร็จแล้วกด OK แล้วปิดไปได้เลย 2. จากนั้นพิมพู้ %systemroot%\system32\oobe\msoobe.exe /a ลงในช่อง run แล้วกด Enter จะปรากฏหน้าต่างของ Activate Windows ขึ้นมา จากนั้นให้เลือกที่ Yes, I want to telephone a customer service representative to activate Windows แล้วคลิ๊กที่ Next 3. จากนั้นคลิ๊กที่ Change Product Key โดยที่ไมตองใสอะไรทั้งนั้นในหนานี้ 4. จากนั้นใหูใส Product Key เปง B3P7V-Q2WTH-CRK4R-YH-RF-39H4M แล้วคลิ๊กูที่ Update เมื่อเสร็จเรียบร้อยแล้วก็ให้ปิดหน้าต่างนี้ไปได้เลย โดยคลิ๊กที่ X ที่มุมขวาบน 5. รีสตาร์ทเครื่องหนึ่งครั้ง แล้งลองพิมพ์ %systemroot%\system32\oobe\msoobe.exe /a แล้วกด Enter จะปรากฏคำวา Windows is already activated ถาขึ้นตามนี่ก็แสดงวาทุกอยางเรียบรอยแลวครับ 6. ทดสอบโดยการตรวจสอบกับทางไมโครซอฟท โดยการเปิด Internet Explorer แลวพิมพ์ http://www.microsoft.com/genuine/downloads/WhyValidate.aspx?displaylang=th แลวเลือกที ์ตรวจสอบทันที ถ้ามันบอกว่าเป็นของแท่ก็ลุย อัพเดท โหลดและติดตั้งโปรแกรมฟรีของไมโครซอฟท์ ทั้ง Windows Defeder , WMP11 และอื่น ๆ ได้เลย ป.ล. ผมลองทำดูแล้วหายุจิงคับ แต่พอเข้าไปเช็คในเว็ป มันดันไม่หาย ้จึงขอเรียนท่านเซียนทั้งหลายช่วยอีกแรงนะ ขอขอบคุณมา ณ ที่นี้ด้วยคับ